## 甘肃省冶金高级技术学院事业单位 公开招聘流程图

1. 登陆网址, 注册后进入报名界面。

| <b></b> 人才招聘网  | <b>6 人才招聘网</b> 首页 关于甘肃冶金 个人中心 应聘指南 联系我们 |              | Q 🍚 修改密码 注销 |                |                |            |              |
|----------------|-----------------------------------------|--------------|-------------|----------------|----------------|------------|--------------|
| -              |                                         |              |             |                | -              |            | -            |
|                | - 113 . <b>-</b>                        | 2            |             |                |                | -          | and training |
|                | 2 4 th                                  |              |             |                | Na ite         | Test P     |              |
| 全部 📕 教学        | 点击报名                                    | 名岗位专业        |             |                |                |            | No. 13       |
| 🙎 检测技术与自动      | 化装置,控制理…                                | 🙎 机械制        | 造及其自动化      | ,工业设计…         | 🙅 仪器科学与技术      |            | Ĕ            |
| 1.检测技术与自动化装置。1 | 空制理论与控 2023/09/13                       | 1.机械制造及其     | 自动化,工业设计    | 工程 2023/09/13  | 1.仪器科学与技术      | 2023/09/13 | 帮助手册         |
| 🕿 计算机类(专业      | 方向查看岗位简                                 | <b>坐</b> 材料科 | 学与工程(专      | 业方向查看…         | 2 艺术专业 (环境设)   | 十方向)       | 问题反馈         |
| 1.计算机类(专业方向查看) | <b>岗位简介) 2023/09/13</b>                 | 1.材料科学与工     | 程(专业方向查看    | 岗位简 2023/09/13 | 1.艺术专业(环境设计方向) | 2023/09/13 |              |

2. 进入应聘界面,点击右上角"应聘"。

|        | G A才招聘网 首页 关于甘肃冶金 个人中心 应聘指南 联系我们                    | Q 🌍 修改密码 注销 |
|--------|-----------------------------------------------------|-------------|
| 124-23 | <b>仪器科学与技术</b><br>综合部 仪器科学与技术 2023/09/14至2023/09/27 | <u>建</u> 聘  |
|        | 招聘启事<br>招聘2023年应届和陶校2年内未就业高校毕业生,须参加笔试、面试            | 点击应聘        |
|        |                                                     | 2 常助手用      |
|        |                                                     | ● 回题反馈      |
|        |                                                     | Antin       |

3.注意事项,点击"已阅"。

| <b>⑥ 人才招聘网</b> 首页                    | 关于甘肃冶金 个人中心              | 应聘指南 联系我们        | Q 👘 修改密 |      |
|--------------------------------------|--------------------------|------------------|---------|------|
| <br>仪器科学与技术<br>综合部 仪爾科学与技术 2023/09/1 | <b>注意事项</b><br>教育数学      | BM               | ×       | 应聘   |
| 招聘启事<br>招聘2023年应届和离校2年内末载            | <u>朱业高校毕业生,须参加笔试、</u> 面试 | . <b>↑</b><br>点击 |         |      |
|                                      |                          |                  |         |      |
| 4                                    |                          |                  | -20-0in | 川赵又顷 |

4. 点击"确认"进入个人信息填报界面。

|        | <b>⑥ 人才招聘网</b> 首页 关于                             | 甘肃冶金 个人中心 应聘指               | (南) 联系我们        | Q 🌍 修改密码 |      |
|--------|--------------------------------------------------|-----------------------------|-----------------|----------|------|
| متعلقا | <b>仪器科学与技术</b><br>综合部 仪雕科学与技术 2023/09/14至2023/09 | 已发布]                        |                 | <u>a</u> | 3    |
|        | 招聘启事<br>招聘2023年应届和离校2年内未就业高校                     | 学业生,须<br>授示<br>() 德以应聘当前责位? | ×<br>References |          | 常期主要 |
|        |                                                  |                             |                 | 2000     |      |

 5. 个人信息填报完成后,请注意一定要点"提交"按键,个 人资料提交后可返回首页进入"个人中心"查看简历投递情况。

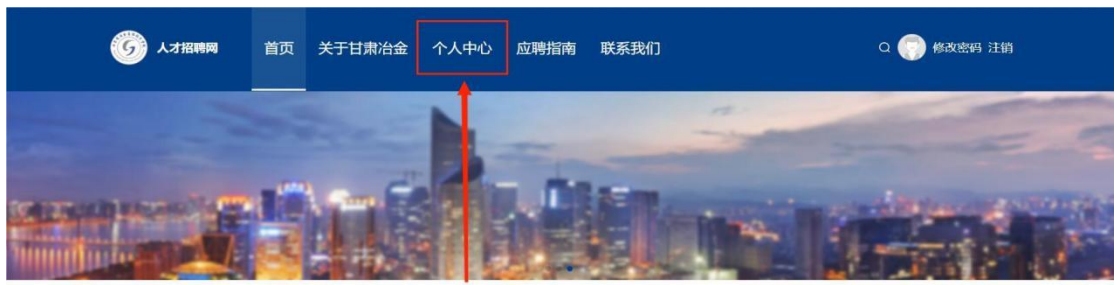

▲部 ■ 数学 返回个人中心查看招聘进程(初审、复审、笔试、面试结果均在此查询)

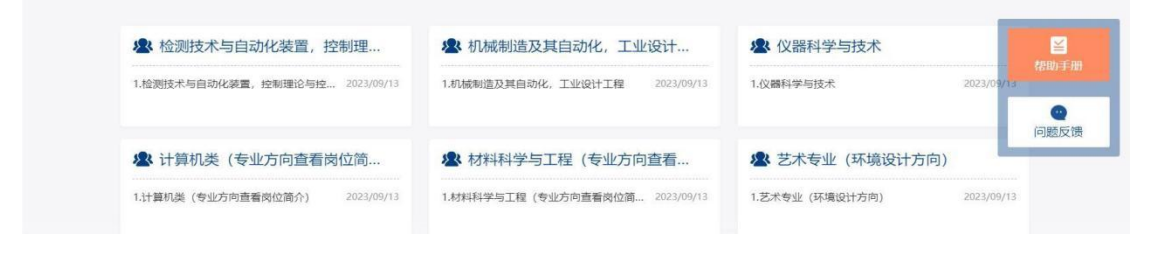